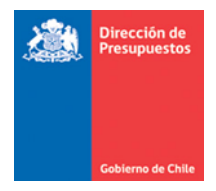

## Actualización Optimización Reportabilidad SIGFE 2.0

Materia: Actualización reportes SIGFE 2.0 Fecha : Noviembre 2019

## 1. Antecedentes

En materia de Reportabilidad SIGFE 2.0, y en línea con el proceso de migración de reportes iniciado en Diciembre de 2018 con la entrega de Balance Comprobación y Saldos, y Libro Mayor entre otros. En esta ocasión se complementa al proceso de optimización con la entrega de los siguientes reportes:

- Diario Contable
- Comparativo de Compromisos
- Comparativo de Transacciones

En este sentido se reiteran las características que aplican al nuevo formato de los reportes.

## 2. Mantención General

De forma transversal a los reportes señalados, se presentan las siguientes mantenciones:

**2.1.** Se modifica actual visualización del resultado del reporte, en este ámbito la grilla de datos mantiene un formato de mayor simplicidad, manteniendo información de logo, encabezado y cobertura aplicada al reporte.

| de Chile                    |                     | Mesa de ayuda<br>2 2826 2801                                                                                             | Bienvenido Usua_0802<br>jueves, 28 de noviembre de 2019, 15:44<br>Direccion de Presupuestos - Dirección de Presupuestos<br><u>Modificar Contreseña Serar Sesión</u> |
|-----------------------------|---------------------|----------------------------------------------------------------------------------------------------|----------------------------------------------------------------------------------------------------|
| Reportabilidad              |                     |                                                                                                    |                                                                                                    |
| Datos actualizados el 28-11 | 1-2019 a las 15:46: | 18 🚯                                                                                                    |                                                                                                    |
| ð- <b>E</b>                 |                     | - + 100% - informe de búsquí Q -                                                                                         | ▲ ▶ ≪ ▲ Página 1 de 7 ▶ ▶                                                                                                    |
| Cobierns Gebierns           |                     | Diario Contable<br>0802 Dirección de Presupuestos<br>01 marzo 2019 al 30 marzo 2019<br>jueres 25 novembre 2015 19 546-18 |                                                                                                    |
|                             |                     | Nacional - Unidad                                                                                                    |                                                                                                    |
| Fecha                       | Folio               | Titulo                                                                                                    | Monto                                                                                                    |
| 12/03/2019                  | 338                 | TRANSFERENCIA EELCTRONICA DE FONDOS EGRESO 175                                                                           | 4.083.746                                                                                                    |
| 12/03/2019                  | 339                 | Devengo Protego S.A.                                                                                                    | 1.171.885                                                                                                    |
| 12/03/2019                  | 340                 | MAGO CHIC S.A.                                                                                                    | 24.848.587                                                                                                    |
| 12/03/2019                  | 341                 | COMERCIAL KAUJFMAN S.A.                                                                                                  | 449.820                                                                                                    |
| 12/03/2019                  | 342                 | PROTEGO S.A.                                                                                                    | 1.171.885                                                                                                    |
| 12/03/2019                  | 343                 | CHEQUES CADUCOS MES DE MARZO 2019                                                                                        | 38.009.000                                                                                                    |
| 13/03/2019                  | 344                 | ISAPRE CRUZ BLANCA S.A.                                                                                                  | 1.534.661                                                                                                    |
| 13/03/2019                  | 345                 | ISAPRE CRUZ BLANCA S.A.                                                                                                  | 396.727                                                                                                    |
| 13/03/2019                  | 346                 | Ajuste de :Traspaso de devengo anterior a ejercicio 2019                                                                 | 21.955                                                                                                    |
| 13/03/2019                  | 347                 | ISAPRE COLMENA GOLDEN CROSS S.A.                                                                                         | 21.955                                                                                                    |
| 13/03/2019                  | 348                 | WILLIAM RODRIGUEZ SARMIENTO                                                                                              | 1.875.649                                                                                                    |
| 13/03/2019                  | 349                 | DEVENGO EMPRESA NACIONAL DE TELECOMUNICACIONES S.A.                                                                      | 3.848.901                                                                                                    |
| 13/03/2019                  | 350                 | Importaciones y Servicios Advanced Computing Technologies S.A. egreso 182                                                | 6.973.936                                                                                                    |
| 13/03/2019                  | 351                 | Sociedad de servicios Computacionales Microserv Ltda. egreso 185                                                         | 7.243.877                                                                                                    |
| 13/03/2019                  | 352                 | Contreras Vielma y Compañia Limitada egreso 186                                                                          | 12.793.283                                                                                                    |
| 13/03/2019                  | 58                  | Pragma Informatica S.A. egreso 184                                                                                       | 2.512.024                                                                                                    |
| 13/03/2019                  | 353                 | Mutual de Seguros de Chile egreso 187                                                                                    | 96.458                                                                                                    |
| 13/03/2019                  | 354                 | HDI Seguros egreso 188                                                                                                   | 36.701                                                                                                    |
| 13/03/2019                  | 355                 | Caja de Ahorros de Empleados Publicos egreso 189                                                                         | 29.586                                                                                                    |
| 13/03/2019                  | 356                 | Tesoreria General de la Republica egreso 190                                                                             | 201.234                                                                                                    |
| Total                       |                     | Page 1 of 7                                                                                                    | 107.321.870                                                                                                    |

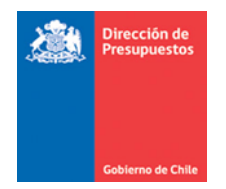

**2.2.** Sobre la grilla de datos, se incorpora un grupo de criterios de búsqueda secundario, factibles de aplicar sobre el resultado de los reportes de forma instantánea sin necesidad de volver a los criterios de búsqueda principales.

| Datos actualizados el 28-11-2019 a las 15:46:18 🛛 🚱 |                                              |
|-----------------------------------------------------|----------------------------------------------|
| B. E                                                | - + 80% ▼ 347 Q ▼ 4 ► ≪ < Página 1 de 7 ► >> |
|                                                     |                                              |

- Icono Actualizar : Actualiza datos del reporte con informacion mas reciente, señalando fecha y hora de ejecucion de dicho proceso.
- Icono Exportar : Permite la exportacion a PDF, Excel o PPT. En exportacion a excel se presentan dos opciones Excel y Excel Paginado, en este último caso repitiendo los encabezados de las columnas por grupo de filas.
- Zoom + 110% · : Permite Aumentar o Disminuir la visualizacion del reporte.
  informe de búsqu Q ·
- Busqueda
  Permite realizar la búsqueda directa en grilla de datos, de la cadena de caracteres que se ingrese en el campo.
- Paginacion
  Página 6 de 20 
  Copcion que indica la cantidad de páginas con que cuenta el reporte, incluye opciones de avanzar a las páginas, Primera, Anterior, Siguiente y Último, como también el ingreso de número directo de la página que se requiere consultar.
- Importante: En materia de reportes del ámbito de descarga de datos, si bien se disponibilizan varias opciones de exportación, es decir: Excel, PDF y PPT, para los últimos dos formatos y según volumen de datos incluidos, es posible que la presentación de la información expuesta no sea de utilidad. Las características de la nueva herramienta son de uso transversal para los reportes.

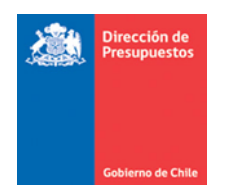

**2.3.** En relación a opciones de columna de la grilla de datos, ésta se activa al hacer *click* sobre la columna que se busca modificar.

| Gobierno<br>de Chile | Geberroo  Diario Contable    0802 Direccion de Presupuestos    01 marzo 2019 al 30 marzo 2019 |                                       |                                                |           |  |
|----------------------|-----------------------------------------------------------------------------------------------|---------------------------------------|------------------------------------------------|-----------|--|
|                      |                                                                                               | jueves 28 noviembre                   | e 2019 16:03:38                                |           |  |
|                      |                                                                                               | Nacional - I                          |                                                |           |  |
| Folio                | Fecha                                                                                         | Т                                     | Titulo                                         |           |  |
| 338                  | ▥-▽ ♠ ♣                                                                                       | TRANSFERENCIA EELCTRONICA DE FONDOS E | TRANSFERENCIA EELCTRONICA DE FONDOS ECCESO 175 |           |  |
| Folio                |                                                                                               | Cuenta Contable                       | Debe                                           | Haber     |  |
| 338                  | 21522 Cuentas por Pagar - Bi                                                                  | enes y Servicioz <b>ve</b> Consumo    | 3.723.746                                      | 0         |  |
| 338                  | 21534 Cuentas por Pagar - Se                                                                  | rvicio de la Deuda                    | 360.000                                        | 0         |  |
| 338                  | 11102 Banco Estado                                                                            |                                       |                                                | 4.083.746 |  |

Las opciones disponibles que permiten actuar sobre el conjunto de datos disponible son:

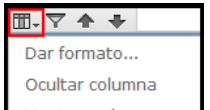

- Opciones de Columna Mostrar columnas ► : Pemite aplicar formato a la columna en terminos de fuente , tamaño, estilo, color, alineacion etc., tanto a los encabezamientos como a las filas de detalle, tambien entrega opcion de ocultar columnas.
- Opciones de Filtros y Orden : Permite aplicar filtros para mostrar informacion de filas bajo criterios establecidos. Tambien facilita el ordenamiento de las filas en ascendente o descendente.

|        | Filtro de columna: Código Unidad Eje | ecutora                                        |            |         | 17                |
|--------|--------------------------------------|------------------------------------------------|------------|---------|-------------------|
| ua     | 🔘 Mostrar todas las filas            |                                                |            |         | 01                |
| ua     | Mostrar solo las filas en las que    |                                                |            |         | 21<br>N           |
| 90     | es igual a                           | •                                              |            |         | 16                |
| uo.    | es igual a                           |                                                |            |         | 56                |
|        | No es igual que                      |                                                |            |         |                   |
| 60     | Contiene                             |                                                | Aceptar    | Cancela | r P               |
| H      | No contiene                          |                                                |            |         | - 1               |
| ucania | Empieza por                          | to Seguridad Ciudadana                         | 01 Ingreso | CLP     | SEGURID           |
|        | No empieza por                       |                                                |            |         |                   |
| ucania | Termina por                          | to Deporte Privado                             | 01 Ingreso | CLP     | 6555070<br>JUNIOR |
|        | No termina por                       |                                                |            |         |                   |
|        | 91 Deurone Learnes Franks de Leur    | emide o Deservanido Desinant de la Associatión | 01 Income  | C10     | 10000000          |

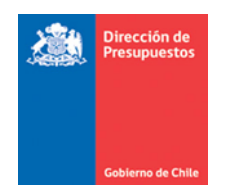

## 3. Características Específicas de los Reportes

• Para el reporte Diario Contable, se adiciona icono opciones a criterios de búsqueda secundario.

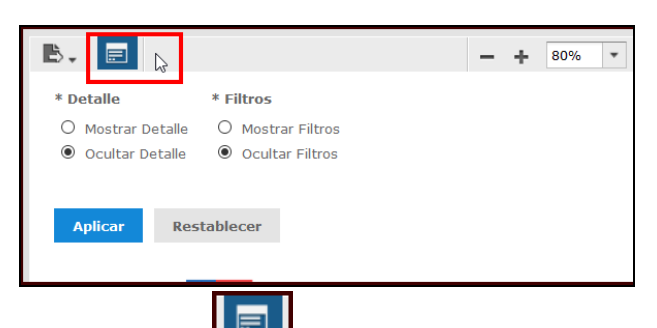

- Icono Opciones Permite complementar datos al reporte.
  - **\*Detalle**, expande el detalle de los datos de la vista inicial.
  - \* Filtros, agrega los criterios de busqueda aplicados al reporte.

Para realizar el complemento de la informacion se debe efectuar selección deseada y presionar el boton APLICAR. El Boton restablecer vuelve a los valores por defecto.

Por ejemplo, en imagen se aplica selección Mostrar Detalle y Filtros, lo que complementa reporte con lo solicitado.

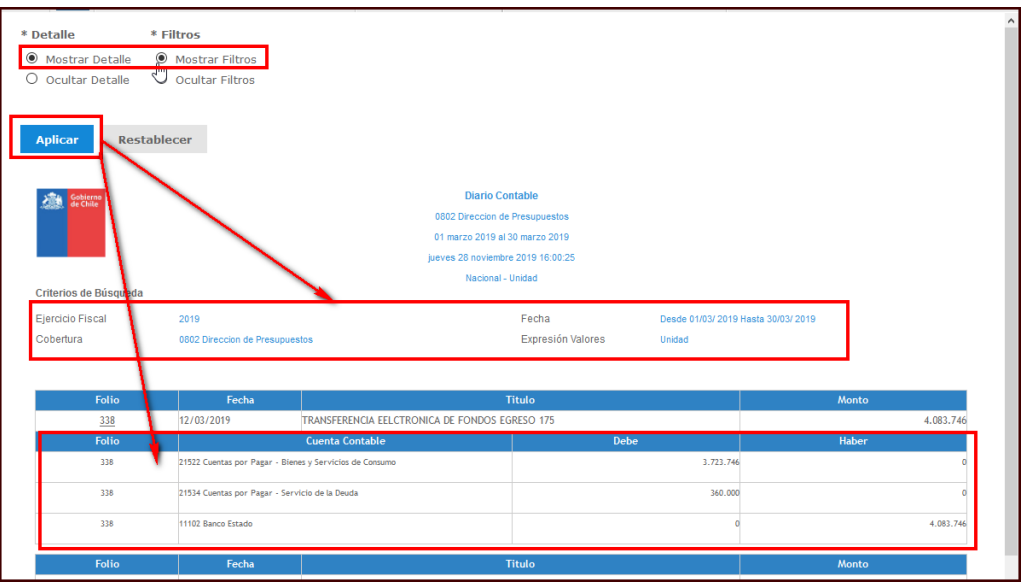

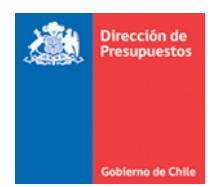

- Para Reportes Comparativo de Compromiso, como consecuencia del volumen de datos es que se limita la selección de cobertura a 1 área transaccional por cada ejecución del reporte.
- En caso de instituciones con Presupuesto en Moneda Extranjera, reporte Comparativo de Compromiso y Comparativo de Transacciones, en la descarga de datos a Excel se podrá visualizar en números decimales, siempre y cuando se cambie el formato de celdas a Categoría "Numero" y Posiciones Decimales "2".

Importante: Esta característica es transitoria, atendiendo a que en una próxima entrega tanto en primera vista como en exportación a Excel por defecto se presentara con decimales.

| Número<br>\$ - % 000<br>Número                    |                                    | Formato<br>condicional                    | Dar forma<br>como tabl | Normal<br>to<br>a * | )        |
|---------------------------------------------------|------------------------------------|-------------------------------------------|------------------------|---------------------|----------|
|                                                   | Aumenta<br>Muestra n<br>más precis | <b>r decimales</b><br>nás decimale<br>so. | s para obter           | ner un valor        |          |
| Formato de                                        | e celdas                           |                                           |                        |                     |          |
| Número                                            | Alineación                         | Fuente                                    | Borde                  | Relleno             | Proteger |
| <u>C</u> ategoría:<br>General<br>Número<br>Moneda | ^                                  | Muestra                                   | 1                      |                     |          |
| Contabili                                         | dad                                | Posicion                                  | es decimal             | es: 2               | -        |

| Comparativo de Compromiso                            |                                    |                                                    |                     |                  |           |            |                |
|------------------------------------------------------|------------------------------------|----------------------------------------------------|---------------------|------------------|-----------|------------|----------------|
| 0601002 Subsecretaría de Relaciones Exteriores Dólar |                                    |                                                    |                     |                  |           |            |                |
|                                                      | 01 enero 2019 al 31 diciembre 2019 |                                                    |                     |                  |           |            |                |
|                                                      | jueves 28 noviembre 2019 16:15:08  |                                                    |                     |                  |           |            |                |
|                                                      |                                    |                                                    | Nacional - Unidad   |                  |           |            |                |
| Folio                                                | Fecha                              | Título                                             | Etapa de Compromiso | Monto Compromiso | Mont      | o Devengo  | Monto Efectivo |
| <u>10</u>                                            | 31/01/2019                         | FORTALECIMIENTO - ENERO                            | Compromiso Cierto   | 6.845,70         |           | 6.845,70   | 6.845,70       |
| C                                                    | Concepto                           | Descripción                                        |                     | Monto Compromiso | Monto E   | Devengo    | Monto Efectivo |
| 2403627                                              |                                    | Programa de Fortalecimiento de la Política Consula |                     | 6.846            |           | 6.846      | 6.846          |
|                                                      |                                    | Devengo                                            |                     | Efectivo         |           |            |                |
| Folio                                                | Fecha                              | Titulo                                             |                     | Monto Devengo    | Folio     | Fecha      | Monto Efectivo |
| <u>19</u>                                            | 31/01/2019                         | SGL.SUB.24 PROG FORTALECIMIENTO ENERO 2019         |                     | 6.846            | <u>34</u> | 31/01/2019 | 6.846          |
|                                                      |                                    |                                                    |                     | 6.846            |           |            | 6.846          |
|                                                      |                                    |                                                    |                     |                  |           |            |                |